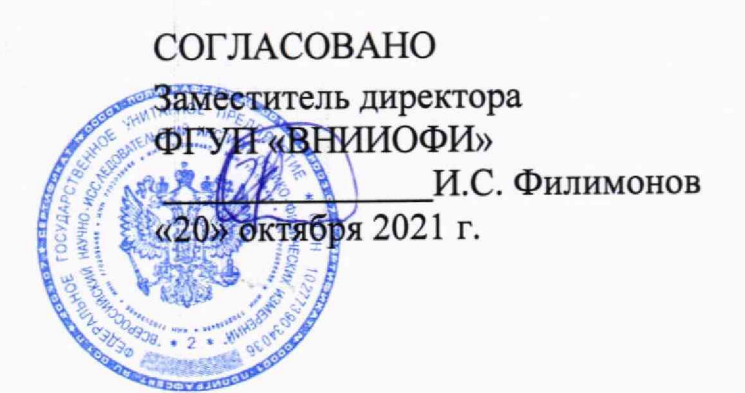

The said

Государственная система обеспечения единства измерений

## ИК-Фурье спектрометры MATRIX-MG

## МЕТОДИКА ПОВЕРКИ

МП 021.Д4-21

Главный метролог ФГУП «ВНИИОФИ» С.Н. Негода

«04» октября 2021 г.

Главный научный сотрудник ФГУИ ВНИИОФИ» В.Н. Крутиков октября 2021 г.

г. Москва 2021

#### 1 Общие положения

Настоящая методика распространяется на ИК-Фурье спектрометры MATRIX-MG (далее – спектрометры) и устанавливает методы и средства их первичной и периодической поверки. Спектрометры предназначены для измерений оптических спектров пропускания в инфракрасном (ИК) диапазоне, качественного и количественного анализа компонентов в газовых смесях.

По итогам проведения поверки должна обеспечиваться прослеживаемость к Государственному первичному эталону единицы длины – метра ГЭТ 2-2021, в соответствии с локальной поверочной схемой для средств измерений длин волн в инфракрасной области, утверждённой ФГУП «ВНИИОФИ» 08.09.2016 г. (Приложение А). Поверка спектрометров выполняется методом прямых измерений.

Метрологические характеристики спектрометров приведены в таблице 1.

| Таблица 1 – Мет | рологические | характе | ристики |
|-----------------|--------------|---------|---------|
|-----------------|--------------|---------|---------|

|                                                    | Значение       |               |         |  |
|----------------------------------------------------|----------------|---------------|---------|--|
| Наименование характеристики                        | MATRIX-        | MATRIX-       | MATRIX- |  |
|                                                    | MG01           | MG2           | MG5     |  |
| Спектральный диапазон измерений по шкале волновых  |                |               |         |  |
| чисел, см-1:                                       |                |               |         |  |
| MCT детектор «D313/A» охлаждаемый азотом LN2       | от 4000 до 400 |               |         |  |
| МСТ детектор «DC313/MMG-U» охлаждаемый криокуле-   |                |               |         |  |
| ром от 4000 до 700                                 |                | 0             |         |  |
| MCT детектор «D316/A-U» охлаждаемый азотом LN2     | от 4000 до 600 |               | 0       |  |
| МСТ детектор «DC316/ MMG-U» охлаждаемый криоку-    |                |               |         |  |
| лером                                              | c              | от 4000 до 60 | 0       |  |
| МСТ детектор «D313T/MMG-U» с термо-электронным     |                |               |         |  |
| охлаждением                                        | c              | от 4000 до 80 | 0       |  |
| DLaTGS детектор «D301-T/A-U»                       | от 4000 до 370 |               | 0       |  |
| Пределы допускаемой абсолютной погрешности измере- |                |               |         |  |
| ний по шкале волновых чисел, см <sup>-1</sup>      |                | ±1,0          |         |  |

#### 2 Перечень операций поверки средства измерений

2.1 При проведении первичной и периодической поверок должны быть выполнены операции, указанные в таблице 2.

|                                                                                | Номер пункта | Номер пункта Проведение операций п |               |
|--------------------------------------------------------------------------------|--------------|------------------------------------|---------------|
| Наименование операций                                                          | методики по- | первичной                          | периодической |
|                                                                                | верки        | поверке                            | поверке       |
| Внешний осмотр                                                                 | 7            | Да                                 | Да            |
| Подготовка к поверке и опробование средства измерений                          | 8            | Да                                 | Да            |
| Проверка программного обеспечения сред-                                        | 9            | Да                                 | Да            |
| Определение метрологических характеристик                                      | 10           | Да                                 | Да            |
| Подтверждение соответствия средства из-<br>мерений метрологическим требованиям | 11           | Да                                 | Да            |

Таблица 2 – Операции поверки

2.2 При получении отрицательных результатов при проведении хотя бы одной операции поверка прекращается.

2.3 Поверку средства измерений осуществляют аккредитованные в области обеспечения единства измерений юридические лица и индивидуальные предприниматели.

#### 3 Метрологические и технические требования к средствам поверки

3.1 При проведении первичной и периодической поверок применяются средства поверки, указанные в таблице 3.

| Операция повер-<br>ки, требующая<br>применение<br>средств поверки       | Метрологические и технические требования к<br>средствам поверки, необходимые для проведения<br>поверки                                                                                                    | Перечень рекомен-<br>дуемых средств по-<br>верки                                                                                                    |
|-------------------------------------------------------------------------|----------------------------------------------------------------------------------------------------|----------------------------------------------------------------------------------------------------|
| п.8<br>Подготовка к<br>поверке и опро-<br>бование средства<br>измерений | Средства измерений температуры окружающей<br>среды в диапазоне от минус 10°С до плюс 50 °С,<br>пределы допускаемой основной абсолютной по-<br>грешности измерений температуры ± 0,2 °С;<br>Средства измерений относительной влажности<br>воздуха в диапазоне от 30 % до 98 %, пределы<br>допускаемой основной абсолютной погрешности<br>измерений относительной влажности ± 3 %;<br>Средства измерений абсолютного давления в<br>диапазоне от 80 до 110 кПа, пределы допускаемой<br>основной абсолютной погрешности измерений<br>абсолютной погрешности измерений<br>абсолютного давления 0,13 кПа | Измерители<br>параметров<br>микроклимата<br>Метеоскоп,<br>рег. № 32014-06                                                                                                    |
| п. 10 Определе-<br>ние метрологи-<br>ческих характе-<br>ристик          | Рабочий эталон по локальной поверочной схеме<br>для средств измерений длин волн в инфракрасной<br>области, утверждённой ФГУП «ВНИИОФИ»<br>08.09.2016<br>Спектральный диапазон по шкале волновых<br>чисел от 4000 до 350 см <sup>-1</sup> , границы абсолютной<br>погрешности ±1·10 <sup>-3</sup> мкм при доверительной<br>вероятности 0,95                                                                                                    | Мера спектра погло-<br>щения по локальной<br>поверочной схеме<br>для средств измере-<br>ний длин волн в ин-<br>фракрасной области,<br>утверждённой<br>ФГУП<br>«ВНИИОФИ»<br>08.09.2016* |

Таблица 3 – Основные и вспомогательные средства поверки

\* - В качестве меры спектра поглощения применяются пары воды в атмосфере или аммиак Значения волновых чисел ИК-спектров паров воды и аммиака, соответствующие максимальным значениям интенсивности пропускания в спектре поглощения приведены в таблице 4.

3.2 Допускается применение других средств поверки, обеспечивающих определение метрологических характеристик поверяемого средства измерений с требуемой точностью.

3.3 Допускается применение других веществ в качестве мер спектра поглощения, имеющих установленный спектр поглощения (в т.ч. в таблицах ССД)

| Пары воды                                   | Аммиак                                      |
|---------------------------------------------|---------------------------------------------|
| Значение волнового числа*, см <sup>-1</sup> | Значение волнового числа*, см <sup>-1</sup> |
| 208,5                                       | 745,4                                       |
| 254,0                                       | 827,7                                       |
| 302,5                                       | 908,                                        |
| 370,0                                       | 992,6                                       |
| 403,0                                       | 1046,4                                      |
| 472,5                                       | 1122,1                                      |
| 526,0                                       | 1195,0                                      |
| 576,4                                       |                                             |
| 648,9                                       |                                             |
| 721,0                                       |                                             |
| 1387,5                                      |                                             |
| 1405,0                                      |                                             |
| 1464,9                                      |                                             |
| 1576,2                                      | - ]                                         |
| 1616,7                                      |                                             |
| 1662,8                                      |                                             |
| 1739,8                                      |                                             |
| 1889,6                                      |                                             |
| 3509,5                                      |                                             |
| 3701,9                                      |                                             |
| 3801,4                                      |                                             |
| 3838,0                                      |                                             |
| 3885,9                                      | 2                                           |
| 3925,1                                      |                                             |
| * - количество пиков в спектре мо           | жет меняться в зависимости от типа          |
| детектора                                   |                                             |

Таблица 4 - Значения волновых чисел ИК-спектров паров воды и аммиака, соответствующие максимальным значениям интенсивности пропускания в спектре поглощения.

#### 4 Требования к специалистам, осуществляющим поверку

К проведению поверки допускают лиц, изучивших настоящую методику поверки и руководства по эксплуатации (далее – РЭ) спектрометра и средств поверки, а также их правила хранения и применения, имеющих квалификационную группу не ниже III в соответствии с правилами по охране труда при эксплуатации электроустановок, указанных в приложении к приказу Министерства труда и социальной защиты РФ от 15.12.2020 № 903н, и имеющих опыт работы с высокоточными средствами измерений в области инфракрасной спектроскопии; прошедших обучение на право проведения поверки по требуемому виду измерений.

#### 5 Требования (условия) по обеспечению безопасности проведения поверки

5.1 При проведении поверки следует соблюдать требования, установленные ГОСТ 12.1.040-83, правилами по охране труда при эксплуатации электроустановок, указанных в приложении к приказу Министерства труда и социальной защиты РФ от 15.12.20 г. № 903н. Воздух рабочей зоны должен соответствовать ГОСТ 12.1.005-88 при температуре помещения, соответствующей условиям испытаний для легких физических работ.

5.2 Помещение, в котором проводится поверка, должно соответствовать требованиям пожарной безопасности по ГОСТ 12.1.004-91 и иметь средства пожаротушения по ГОСТ 12.4.009-83.

#### 6 Требования к условиям проведения поверки

6.1 Все этапы поверки проводят при следующих условиях:

- температура окружающего воздуха, С:

относительная влажность воздуха, %:

20 ± 5; от 30 до 70; от 93 до 109.

- атмосферное давление, кПа:

#### 7 Внешний осмотр средства измерений

7.1 Комплектность поверяемого спектрометра должна соответствовать комплектности, приведенной в нормативной документации (руководство по эксплуатации и описание типа).

7.2 При внешнем осмотре должно быть установлено:

- наличие маркировки, подтверждающей тип и идентифицирующей поверяемый спектрометр;

- отсутствие на наружных поверхностях поверяемого спектрометра повреждений, влияющих на его работоспособность.

7.3 Спектрометр считается прошедшим операцию поверки с положительным результатом, если корпус, внешние элементы, органы управления и индикации не повреждены, отсутствуют механические повреждения, а комплектность соответствует комплектности, приведенной в нормативной документации (руководство по эксплуатации и описание типа).

### 8 Подготовка к поверке и опробование средства измерений

8.1 Подготовить поверяемый спектрометр к работе согласно его РЭ.

8.2 Проведение внутренних настроечных («OQ» и «PQ») тестов

8.2.1 В рабочем окне зайти в меню «Validation/Валидация» - «Setup OVP/Настройка OVP», во вкладке «OVP Test Channel Sup/Настройка канала OVP: Теста» нажать кнопку «Save/Coxpanuts» (см. рисунок 1).

|                                                | а Настройка ОVР-Теста                                                                                            |                                                                                                    |
|------------------------------------------------|----------------------------------------------------------------------------------------------------|----------------------------------------------------------------------------------------------------|
| Текущий тестовый кан                           | nan                                                                                                    | The second second second second second second second second second second second second second second second se |
| IT 1: Module Po                                | đ                                                                                                    |                                                                                                    |
| Конфигурация тестово                           | го канала                                                                                                    | Загрузить                                                                                                    |
| Исто                                           | HIR                                                                                                    | изображение                                                                                                    |
| Светодели                                      | тель: ZnSe                                                                                                    | MATRIX MG5                                                                                                    |
| Канал измер                                    | ения: Module port                                                                                                |                                                                                                    |
| Дете                                           | ктор: LN-MCT Mid [internal]                                                                                      | Название новой конфигурации                                                                                     |
| ID                                             | and the second second second second second second second second second second second second second second second |                                                                                                    |
| Убедитесь до нача<br>подготовлен к кали        | ла измерений, что канал измерения<br>бровке волнового числа лазера (LWN) Vзмерение<br>LWN                        | Добавить новую конфигурацию                                                                                     |
| ,                                              |                                                                                                    |                                                                                                    |
| ,<br>Конфигурация при                          | Sopa: MG5 LN-MCT Mid ZnSe HR 0.5                                                                                 | Calcinite residents unstating here                                                                              |
| Конфигурация приста                            | бора: MG5 LN-MCT Mid ZnSe HR 0.5 💌<br>зека:                                                                      | Сброс принадлежности                                                                                            |
| ,<br>Конфигурация при<br>Приста<br>Ст<br>Измер | бора: MG5 LN-MCT Mid ZnSe HR 0.5   авка:  ystal:  ч                                                              | Сброс принадлежности<br>Clear Accessory in Bench                                                                |
| Конфигурация при<br>Приста<br>Ст<br>Измер      | 5ора: MG5 LN-MCT Mid ZnSe HR 0.5   явка:  уstal:  ние:  ч                                                        | Сброс принадлежности<br>Clear Accessory in Bench                                                                |

Рисунок 1 - Настройка OVP

8.2.2 Запустить измерение длины волны лазера нажатием на кнопку «Измерение».

Длина волны лазера автоматически калибруется и корректируется. По окончании настройки длины волны лазера, в открывшемся диалоговом окне, нажать кнопку «Yes» (см. рис. 2).

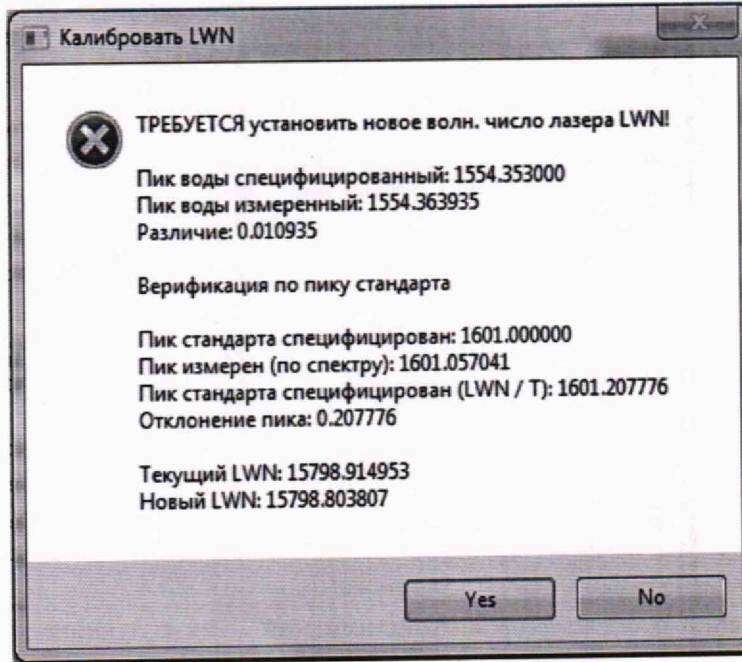

Рисунок 2 – Диалоговое окно

8.2.3 В рабочем окне зайти в меню «Validation/Валидация» выбрать пункт «Run OVP Test/Запустить OVP-Тесты», в открывшемся диалоговом окне в вкладке «OVP - Run Test/OVP - Запустить Тесты» выбрать «OQ - Test» и «PQ - Test» (см. рисунок 3).

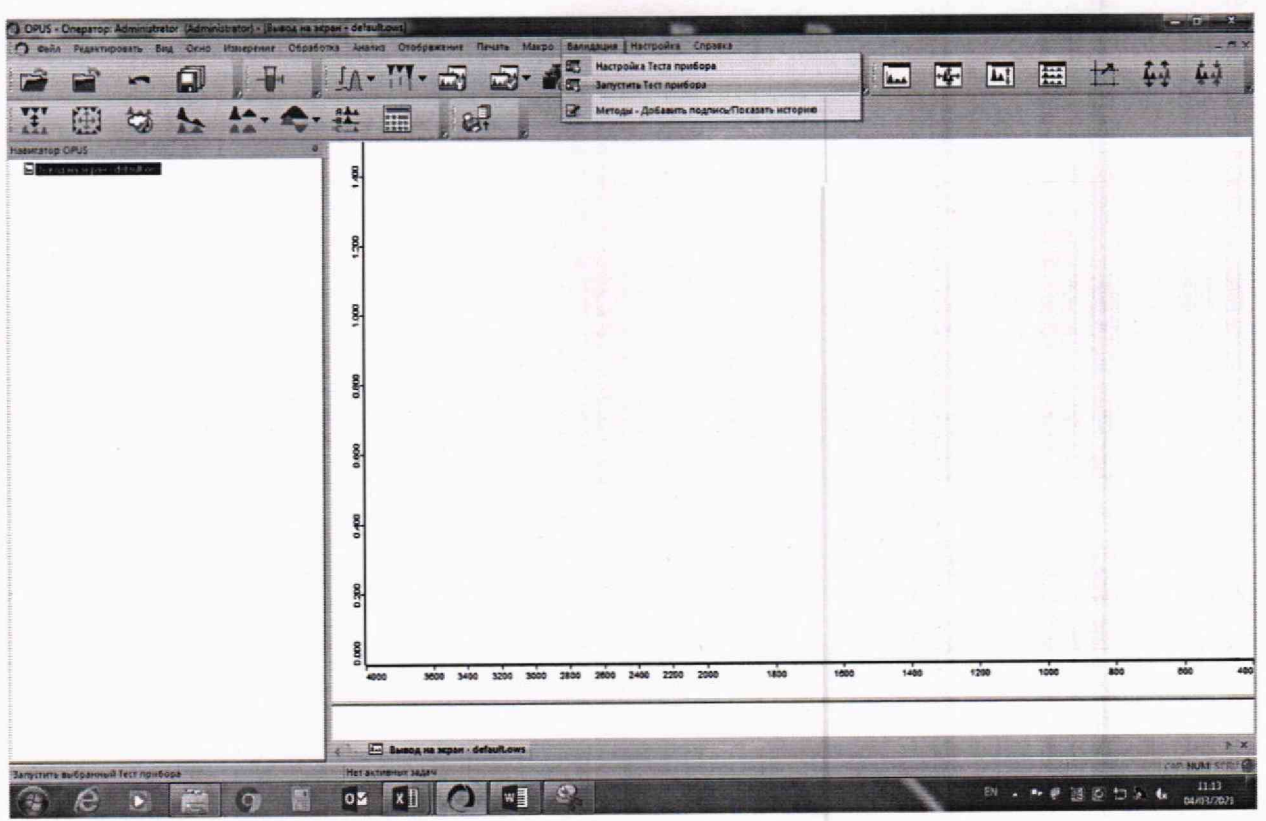

Рисунок 3 - Запуск ОVР-Тестов

8.2.4 Нажать «Run Test/Запустить выбранные тесты». Спектрометр автоматически проходит тесты «OQ» и «PQ». Во время прохождения теста внизу рабочего окна ПО строка состояния окрашивается зеленым и отображается информация о процессе прохождения теста.

По завершении на рабочем экране отображаются протоколы с результатами теста (см. рисунки 4, 5), которые автоматически сохраняются в формате pdf на ПК в рабочей папке программы «OPUS» в каталоге «Validation» - «Reports». Если тест проведен успешно, то внизу протокола указывается «Passed/Пройден» и все пункты прошедшие тест отмечены зелеными галочками. Если измеренные значения превышают установленные пределы, то напротив пункта не прошедшего проверку стоит красный крест «Fall/He пройден».

| Interferogram Peak Range:                      | 75000 - 65000                                              | Measured Peak Position:<br>Peak Amplitude:      | 68204                       | Maximum Deviation(%):                                                                                          | 0.8                     |
|------------------------------------------------|------------------------------------------------------------|-------------------------------------------------|-----------------------------|----------------------------------------------------------------------------------------------------|-------------------------|
|                                                | Algun                                                      | end Text                                        |                             | Ph                                                                                                    | stometric Reprod        |
| Meximum Scen Time:                             | 5.00 Sec                                                   | Measured Scan Timer                             | 238 Sec                     | Corrected Peak:                                                                                                | 1601.32 cm              |
|                                                | Scap F                                                     | ine Test                                        | ×                           | Specified Peak:                                                                                                | 1601.45 cm              |
| Maximum Zaro Crossing Value:                   | 0.200%                                                     | Measured Value:                                 | 0.024%                      | Sample Material:                                                                                               |                         |
|                                                | Photosetric                                                | Accuracy Test                                   |                             | Wavenumber                                                                                                    | Accuracy loss P         |
| Expected Band:<br>Maximum Deviation:           | 1554.353 cm-1<br>0.005 cm-1                                | Measured Bend:<br>Measured Deviation:           | 1554.353 cm-1<br>0.000 cm-1 | Maximum allowed Value:                                                                                         | 30                      |
| and the second states of the                   | Wavenamber Acco                                            | nacy Tost Water Vapor                           |                             | unservice sector cost of .                                                                                     |                         |
| Minimum Energy Value:<br>Minimum Energy Value: | 0.10%                                                      | Energy at 7500.00 cm-1<br>Energy at 370.00 cm-1 | 0.76%                       | Minimum Amelitude PO -                                                                                         | To Interfer             |
|                                                | Fawryry Dista                                              | Lation lest                                     | ×                           | Maximum 100% Line Deviation:                                                                                   | 0.5                     |
| Keesurement Region, Start:<br>Winimum SAt      | 7500 cm-1                                                  | Measured Sift                                   | 12525.01                    |                                                                                                    | 10                      |
|                                                | Secondar                                                   | Hannan Parlan Fat                               | 2200.00.00.1                | Minimum SN(eres 1):                                                                                            | 3750                    |
| Naximum Resolution:                            | 0.16 cm-1                                                  | Measured Resolution:                            | 8.14 cm-1                   | the second second second second second second second second second second second second second second second s | Signal                  |
| CO Band:                                       | 2176.28 cm-1                                               |                                                 |                             | Comment                                                                                                    | 10.102010               |
|                                                | Restart                                                    | ine Text                                        | ×                           | Date of last PO Reference                                                                                      | 15 10 2018              |
| Command .                                      | 201904081327                                               | 01                                              |                             | rest opecara maei.                                                                                             | 120190408               |
| feat Spectra Path:                             | C:Users/Public                                             | Documenta Bruker OPUS_8.1 291/el-               | Setion Date                 | Test Date/Time:                                                                                                | 05.04.2019<br>C1Users10 |
| feet expires:<br>feet Date (Time:              | 08 04 2020 13:27:01 (GMT+2)<br>08 04 2029 13:27:01 (GMT+2) |                                                 | Test expires:               | 08.05.2019                                                                                                    |                         |
| Serail Test Result                             | PASSED                                                     |                                                 | Overall Test Result         | PASSED                                                                                                    |                         |
| PUSOB Version:                                 | OPUS 8.1 Build: 8, 1, 29 / DB: 8.1.29,263                  |                                                 | COUSER Mession              | OPUS 818                                                                                                    |                         |
| nstrument Sedal Number:                        | 31<br>1 200 5-6-6 Dec                                      | 11 2018                                         |                             | Instrument Serial Number                                                                                       | 31                      |
| locassory:                                     | None                                                       |                                                 |                             | Accessory                                                                                                    | None                    |
| belics Configuration:                          | Sample Compar                                              | mantwith: MR, KBr. RT-DLaTGS (Int               | mai Pos.1)                  | Optics Configuration:                                                                                          | Sampie Co               |
| Operator:                                      | Admin Internet                                             | a Concentrant PT-DL aTOS                        |                             | Operator.                                                                                                    | INVENIO-R               |
| lompany                                        | Bruker uper umon                                           |                                                 | Company.                    | Admin                                                                                                    |                         |

Рисунок 4- Протокол «ОQ» Теста

| Company                                                                                                    | Bruker Optik Gmi        | H .                                   |                                                                                                    |
|----------------------------------------------------------------------------------------------------|-------------------------|---------------------------------------|----------------------------------------------------------------------------------------------------|
| Company.                                                                                                    | Admin                   |                                       |                                                                                                    |
| instrument Type                                                                                                    | INVENIO-R Samp          | de Compartment RT-DLaTGS              |                                                                                                    |
| Optics Configuration:                                                                                                    | Sample Compar           | ment with: MR, KBr, RT-DLaTGS [Intern | al Pos.1]                                                                                                    |
| COBERCITY.                                                                                                    | None                    |                                       |                                                                                                    |
| Instrument Serial Number:                                                                                                    | 31                      |                                       |                                                                                                    |
| instrument Firmware Version:                                                                                                    | 1,200 6-4-4 Dec 11 2018 |                                       |                                                                                                    |
| OPUS/DB Version:                                                                                                    | OPUS 8.1 Build          | 8, 1, 29/08 8, 1, 29, 263             |                                                                                                    |
| Dierall Test Result                                                                                                    | PASSED                  |                                       |                                                                                                    |
| Test expires:                                                                                                    | 08.05.2019, 13.2        | 7:01 (GMT+2)                          |                                                                                                    |
| Test Date/Time:                                                                                                    | 08.04.2019, 13.2        | 7:01 (GMT+2)                          |                                                                                                    |
| Test Spectra Path:                                                                                                    | C:Users'Public          | Documents BrukenOPUS_8.1.29/Vairda    | BOU LINES                                                                                                    |
| Date allocat DO Defermente                                                                                                    | 20130400(1327)          |                                       |                                                                                                    |
| Lists of last PU Revenue                                                                                                    | 15 10 2018              |                                       |                                                                                                    |
| Commant.                                                                                                    |                         |                                       |                                                                                                    |
| Contrast of the local division of the local division of the local | Seculto                 | nise liest                            |                                                                                                    |
| Minimum SiNieres 1):                                                                                                    | 3750                    | Measured SN:                          | 10495                                                                                                    |
|                                                                                                    | 100%11                  | ne lest                               | No. of Concession, Name                                                                                                    |
| Maximum 100% Line Deviation:                                                                                                    | 0.5                     | Measured 100% Line Deviation:         | 80.0                                                                                                    |
|                                                                                                    | Interferogra            | in Peak Inst                          | and the second second s |
| Minimum Amplitude[%] :                                                                                                    | 70                      | Measured Amplitude[14]:               | 96.6                                                                                                    |
|                                                                                                    | - faerg                 | y Test                                |                                                                                                    |
| Maximum allowed Value:                                                                                                    | 30                      | Measured Value:                       | 43                                                                                                    |
| Wawnumber                                                                                                    | Accuracy loss Polys     | tyron (19.0 Reg. C, Peak is 1. corr ) |                                                                                                    |
| Sample Material:                                                                                                    |                         | Polystyrene                           |                                                                                                    |
| Specified Peak:                                                                                                    | 1601.45 cm-1            | Meximum Deviation:                    | 0.50 cm-1                                                                                                    |
| Measured Peak:                                                                                                    | 1601.16 cm-1            |                                       |                                                                                                    |
| Corrected Peak:                                                                                                    | 1601.32 cm-1            | Measured Deviation:                   | 0.13 cm-1                                                                                                    |
| Ph                                                                                                    | stometric Reproducibi   | ity Test - Glass Filter A             |                                                                                                    |
| Maximum Devlation(%):                                                                                                    | 0.8                     | Measured Deviation(%9:                | 0.17                                                                                                    |
|                                                                                                    |                         |                                       |                                                                                                    |

Рисунок 5 - Протокол «РQ» Теста

8.2.5 Спектрометры считаются выдержавшими операцию поверки, если после прохождения «OQ» и «PQ» тестов в результатах указано «Passed/Пройден».

#### 9 Проверка программного обеспечения средства измерений

9.1 Активировать программное обеспечение «OPUS» (далее - ПО) двойным нажатием по

ярлыку «OPUS» на рабочем столе ПК После запуска программы спектрометра появляется информация о программном обеспечении (см. рис. 6).

| ~ | OPUS Version |                 | 7.5 Build: 7,  | 5, 18 (20140810) | OK |
|---|--------------|-----------------|----------------|------------------|----|
| O | Соругі       | ght © Bruker Op | tik GmbH 2014  |                  |    |
|   | 31           | а программа л   | ицензирована ( | เกร              |    |
|   |              | Dem             | oversion       |                  |    |
|   |              | Bruke           | Moskau         |                  |    |
|   |              | 221             | 02015          |                  |    |
|   |              | 1260            | 129052         |                  |    |
|   |              | 146648662       | 6-3909802828   |                  |    |
|   |              | 384349051       | 9-764129657    |                  |    |
|   |              | Key c           | onfirmed       |                  |    |
|   |              | Доступн         | ые пакеты      |                  |    |
|   |              | 3D              |                |                  |    |
|   |              | ADIO            | 1.11           | 1                |    |
|   |              | ATAB            | 1              |                  |    |
|   |              | ATR             | •              |                  |    |
|   |              |                 |                |                  |    |
|   |              |                 |                | aforme           |    |
|   | AGC          | Independen      | LIPEG Group    | 30010            |    |

Рисунок 6 - Информация о программном обеспечении

9.2 Далее появится окно входа, в котором необходимо выбрать пользователя и ввести пароль. По умолчанию пароль у всех учетных записей – OPUS. После входа в программу спектрометр подключается к ПО OPUS автоматически.

| OPUS логин                 |                             |               | > |
|----------------------------|-----------------------------|---------------|---|
| Пользователь:              | Admin 🗸                     |               |   |
|                            | Admin                       | ADMINISTRATOR |   |
| Пароль:                    | ••••                        |               |   |
|                            |                             |               |   |
| Доступные рабочие области: | MATRIX-F - NIR_Advanced.ows |               | ~ |

Рис. 7 - Окно входа

9.3 Спектрометр считается прошедшим операцию поверки с положительным результатом, если идентификационные данные ПО соответствуют значениям, приведенным в таблице 4.

| Таблица 4 - | - Илентис | викационные | данные | ПО |
|-------------|-----------|-------------|--------|----|
| T COLLEGE I |           |             |        |    |

|                                                    | Зизиение |
|----------------------------------------------------|----------|
| идентификационные данные (признаки)                | Эпачение |
| Идентификационное наименование ПО                  | OPUS     |
| Номер версии (идентификационный номер) ПО, не ниже | 7.5      |

#### 10 Определение метрологических характеристик средства измерений

10.1 Проверка спектрального диапазона и определение абсолютной погрешности измерений по шкале волновых чисел

10.1.1 Определить наличие паров воды в атмосфере с помощью измерителя параметров микроклимата посредством измерения влажности. Дальнейшее проведение испытаний возможно, если влажность воздуха составляет не менее 30 %.

10.1.2 Снять с помощью спектрометра спектр паров воды в атмосфере. Для этого нажать вкладку «Измерение». Далее «повтор измерений» (см. рис. 8)

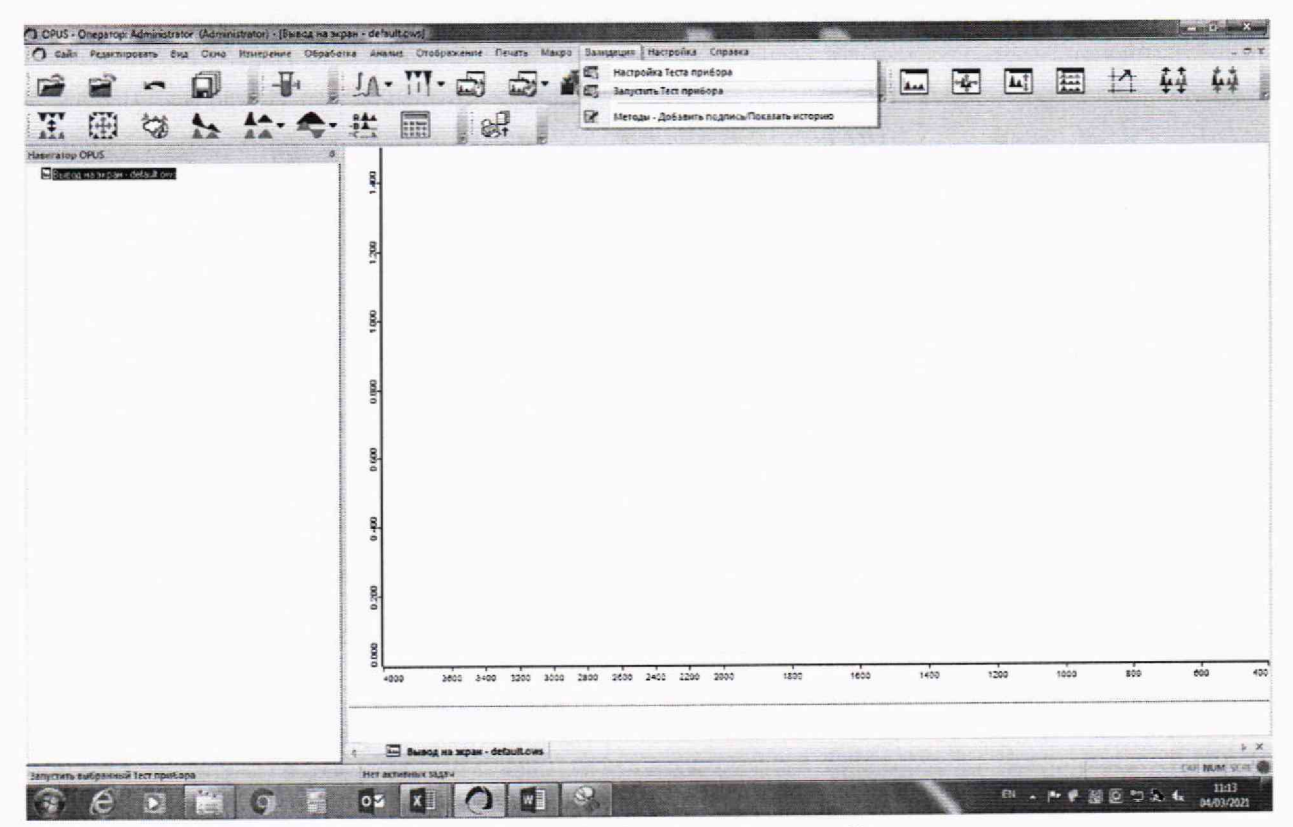

Рисунок 8 - Запуск измерений

10.1.3 Ввести параметры анализа (см. рис. 9-10).

|                         | Оптика       | Накопления      | е данных  | Фурье преобразование | Экран | Фон | Проверка сигнала |  |
|-------------------------|--------------|-----------------|-----------|----------------------|-------|-----|------------------|--|
| Эксперимент             | Загрузить    | Поверка х       | pm        |                      |       |     |                  |  |
| Имя оператора           | Administrate | or              |           |                      |       |     |                  |  |
| Имя образца:            | H20          |                 | -         |                      |       |     | Aeto             |  |
| Образец из:             | Instrument   | type and / or a | accessory |                      |       |     | Aeto             |  |
| Путь:                   | С:\Спектрь   | e               |           |                      |       |     |                  |  |
| Имя файла               | 2021-03-04   | H20             |           |                      |       |     |                  |  |
| Повторить измери        | вние 5       |                 | pas       |                      |       |     |                  |  |
| Задержка между измерени | RMM: 5       |                 | COK       |                      |       |     |                  |  |
|                         |              |                 |           |                      |       |     |                  |  |
| Фли о типличеной спек   | m            |                 |           |                      |       |     |                  |  |
|                         |              |                 |           |                      |       |     |                  |  |
|                         |              |                 |           |                      |       |     |                  |  |
|                         |              |                 |           |                      |       |     |                  |  |
|                         |              |                 |           |                      |       |     |                  |  |
| Museuman                | ые измере    | HATR            |           |                      |       |     |                  |  |
| HILL OF DO IN           |              |                 |           |                      |       |     |                  |  |
|                         |              |                 |           |                      |       |     |                  |  |
|                         |              |                 |           |                      |       |     |                  |  |
| PERCORPORT              |              |                 |           |                      |       |     |                  |  |
| Hand on boly            |              |                 |           |                      |       |     |                  |  |

Рисунок 9 - Параметры анализа

| Основное                                                                                                    | В Расширенный                                                                                             | Оптика               | Накопление данных                               | Фурье преобразование                              | Экран | Фон    | Проверка сигнала | 12.5 |
|----------------------------------------------------------------------------------------------------|----------------------------------------------------------------------------------------------------|----------------------|-------------------------------------------------|---------------------------------------------------|-------|--------|------------------|------|
| Эксперимент:                                                                                                    | Загрузить                                                                                                 | Сохранить            | Поверка хрт                                     | A MARINE AND A                                    |       | Sale A | 1                |      |
| Имя файла:                                                                                                    | <y>-m&gt;-d&gt; &lt;@sr</y>                                                                               | nm>                  |                                                 |                                                   |       | Авто   | )                |      |
| Путь:                                                                                                    | С:\Спектры                                                                                                |                      |                                                 |                                                   | [     | Aero   |                  |      |
| Paspemenne: 0.5                                                                                                    |                                                                                                    | cm-1                 |                                                 |                                                   |       |        |                  |      |
| Время сканир. образца: 32<br>Время сканир. Фона: 32                                                                 |                                                                                                    | Scans                | Measurement time > 50                           |                                                   |       |        |                  |      |
|                                                                                                    |                                                                                                    | Scans                | •                                               |                                                   |       |        |                  |      |
|                                                                                                    | Сохранить от                                                                                              | 5500                 | см-1 до:                                        | 550 cm-1                                          |       |        |                  |      |
|                                                                                                    |                                                                                                    |                      |                                                 |                                                   |       |        |                  |      |
| Атмосфе                                                                                                    | DHAS KONDEHCALIS                                                                                          |                      |                                                 |                                                   |       |        |                  |      |
| 🗐 Атмосфеј                                                                                                    | рная компенсация<br>Размер инг                                                                            | терферограг          | аны: 63984 точки                                | FT размер: 128 К                                  |       |        |                  |      |
| Сокранят                                                                                                    | рная компенсация<br>Размер ин<br>ь блаки данных                                                           | терферограг          | имы: 63984 точки                                | FT размер: 128 K                                  |       |        |                  |      |
| Сокраният                                                                                                    | рная компенсация<br>Размер ин<br>ь блоки данных<br>baorbance                                              | терферограл          | емы: 63984 точки                                | FT размер: 128 К<br>зый спектр                    |       |        |                  |      |
| Сохранял<br>Сохранял<br>И<br>И<br>И<br>И<br>И<br>И<br>И<br>И<br>И<br>И<br>И<br>И<br>И<br>И<br>И<br>И<br>И<br>И<br>И | рная компенсация<br>Размер ин<br>ь блоки данных<br>baorbance<br>данолучевой спектр<br>итерферограмика о   | терферограм          | мны: 63384 точки<br>⊡ Фазог<br>⊽ Фон<br>⊽ Интер | FT размер: 128 К<br>вый слектр<br>Ферограмма Фона |       |        |                  |      |
| Сохранят<br>Сохранят<br>А<br>У<br>С<br>У<br>И                                                                       | рная компенсация<br>Размер инг<br>6 блоки данных<br>baorbance<br>динолучевой спектр<br>(нтерферограмика о | терферогран<br>базца | имы: 63984 точки<br>Фазог<br>Фон<br>Г Интер     | FT размер: 128 К<br>зый спектр<br>ферограмма фона |       |        |                  |      |

Рисунок 10 - Параметры анализа

10.1.4 Повторить измерение спектра ещё 4 раза.

10.1.5 Спектрометры считаются выдержавшими операцию поверки, если спектральный диапазон измерений по шкале волновых чисел соответствует данным указанным в таблице 5. Таблица 5

| Наименование характеристики                                    | Значение       |
|----------------------------------------------------------------|----------------|
| Спектральный диапазон измерений по шкале волновых чисел, см-1: |                |
| МСТ детектор «D313/A» охлаждаемый азотом LN2                   | от 4000 до 720 |
| МСТ детектор «DC313/MMG-U» охлаждаемый криокулером             | от 4000 до 700 |
| МСТ детектор «D316/A-U» охлаждаемый азотом LN2                 | от 4000 до 600 |
| МСТ детектор «DC316/ MMG-U» охлаждаемый криокулером            | от 4000 до 600 |
| МСТ детектор «D313T/MMG-U» с термо-электронным охлаждением     | от 4000 до 800 |
| DLaTGS детектор «D301-T/A-U»                                   | от 4000 до 370 |

10.1.6 Для получения значений волнового числа пиков отсканированного спектра необходимо нажать вкладку «показать список пиков» (см. рис. 11)

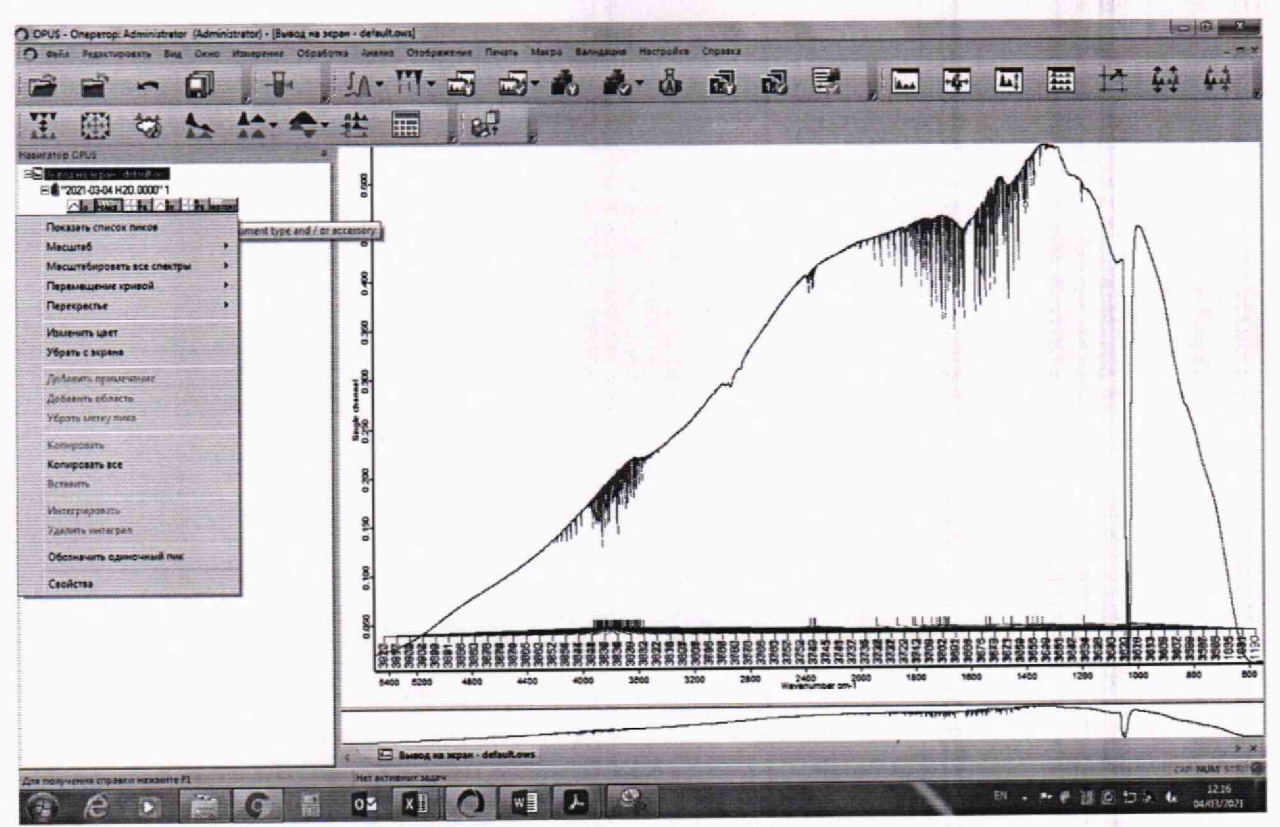

Рисунок 11 - Получение значений волновых чисел

10.1.7 Провести обработку результатов измерений в соответствии с п. 11.1

# 11 Подтверждение соответствия средства измерений метрологическим требованиям

11.1 Обработка результатов измерений 11.1.1 Определение абсолютной погрешности измерений по шкале волновых чисел

11.1.1.1 Из значений волновых чисел полученным в п. 10.1 настоящей методики поверки, соответствующих максимальным ординатам линий поглощения паров воды в атмосфере в соответствии с ГОСТ 8.229-2013, рассчитать среднее арифметическое значение волновых чисел  $\overline{\nu}_i$ , см<sup>-1</sup>, по формуле (1):

$$\hat{\nu}_{i} = \frac{\sum_{i=1}^{5} \nu_{i}}{5},$$
(1)

где v<sub>i</sub> –значение волнового числа, соответствующее максимальной ординате линии поглощения при записи на поверяемом спектрометре, см<sup>-1</sup>.

11.1.1.2 Рассчитать значение абсолютной погрешности измерений по шкале волновых чисел для каждой линии по формуле (2):

$$\Delta v = \overline{v}_i - v_{oi} , \qquad (2)$$

где v<sub>oi</sub> – действительные значения линий поглощения спектра паров воды в атмосфере, см<sup>-1</sup> из ГОСТ 8.229-2013.

11.1.1.3 За абсолютную погрешность измерений по школе волновых чисел принимают наибольшее значение Δν, см<sup>-1</sup>.

11.1.1.4 Спектрометры считаются выдержавшими операцию поверки, если значение абсолютной погрешности измерений по шкале волновых чисел находится в пределах ± 1,0 см<sup>-1</sup>.

#### 12 Оформление результатов поверки

12.1 Результаты поверки оформляются протоколом поверки. Рекомендуемая форма протокола поверки приведена в приложении Б. Протокол может храниться на электронных носителях.

12.3 При положительных результатах поверки по заявлению владельца средства измерений или лица, представившего его на поверку, может быть оформлено свидетельство о поверке в установленной форме.

12.3 При отрицательных результатах поверки по заявлению владельца средства измерений или лица, представившего его на поверку, может быть оформлено извещение о непригодности в установленной форме с указанием причин непригодности.

12.4 Сведения о результатах поверки передаются в Федеральный информационный фонд по обеспечению единства измерений.

Начальник отдела Д-4

А.В. Иванов

Начальник сектора отдела Д-4

И.Н. Зябликова

Н.Ю. Грязских

Ведущий инженер отдела Д-4

12

## ПРИЛОЖЕНИЕ А (Обязательное)

## к Методике поверки МП 021.Д4-21 «ГСИ. ИК-Фурье спектрометры MATRIX-MG. Методика поверки»

Структура локальной поверочной схемы для средств измерения длин волн

#### в инфракрасной области

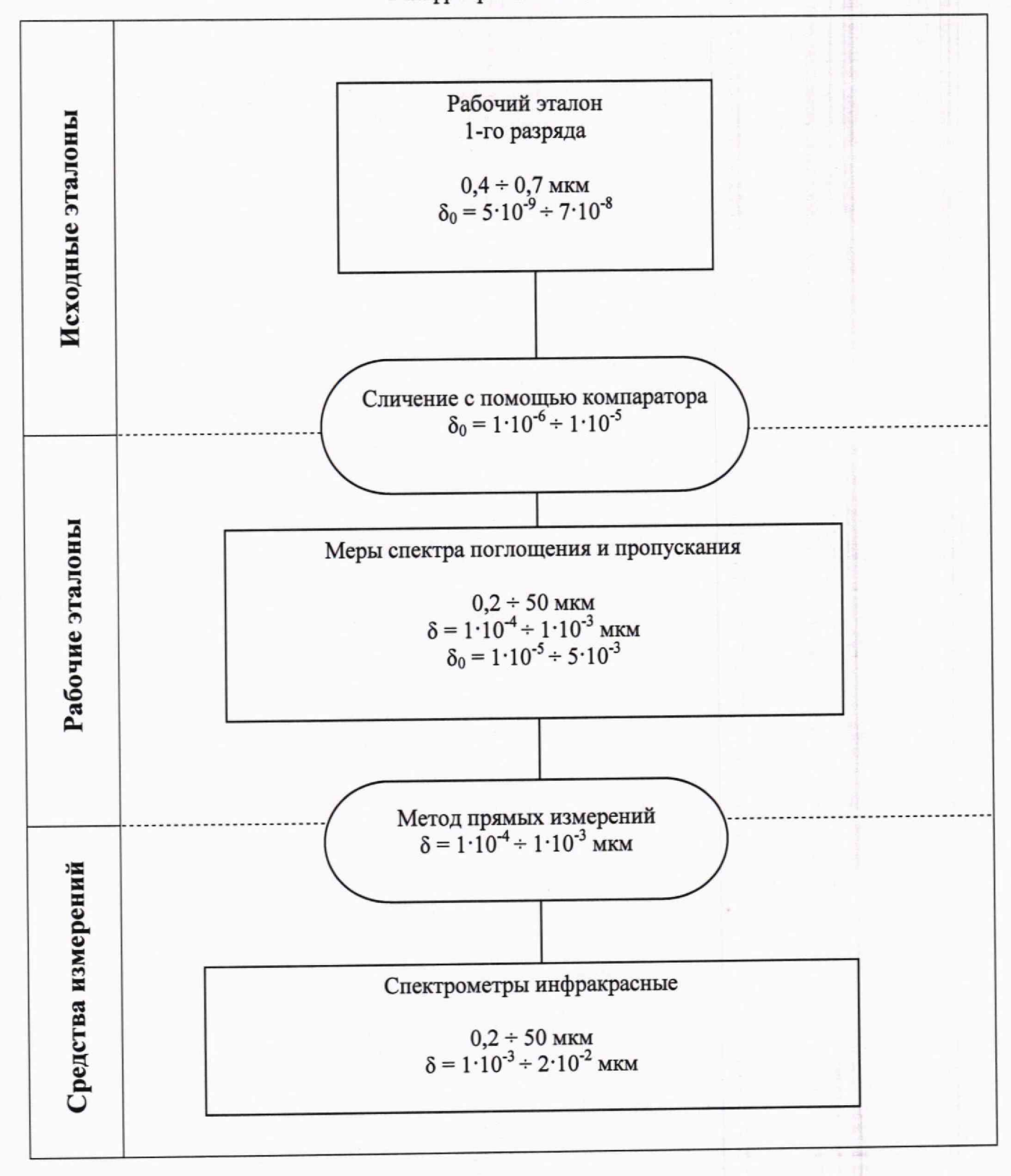

## ПРИЛОЖЕНИЕ Б

## (Рекомендуемое)

## к Методике поверки МП 021.Д4-21 «ГСИ. ИК-Фурье спектрометры MATRIX-MG. Методика поверки»

## протокол

первичной / периодической поверки

от «\_\_\_\_»\_\_\_\_20\_\_года

| Средство измерений: «ИК-Фурье спектрометры MATRIX-MG»                              |
|------------------------------------------------------------------------------------|
| Наименование СИ, тип                                                               |
| Заводской №                                                                        |
| модификация                                                                        |
| Год выпуска                                                                        |
| Принадлежащее                                                                      |
| Наименование юридического лица, ИНН, КПП                                           |
| Поверено в соответствии с МП 021.Д4-21 «ГСИ. ИК-Фурье спектрометры MATRIX-MG.      |
| метоликой поверки                                                                  |
| Наименование документа на поверку, кем утвержден (согласован), дата                |
| Методика поверки», согласованная ФГУП «ВНИИОФИ» 20.10.2021                         |
| С применением эталонов:                                                            |
| (наименование, заводской №, разряд, класс точности или погрешность)                |
| При следующих значениях влияющих факторов                                          |
| Температура °С                                                                     |
| Влажность %                                                                        |
| Давление кПа                                                                       |
| (приводят перечень и значения влияющих факторов, нормированных в методике поверки) |
| Внешний осмотр:                                                                    |
| Опробование:                                                                       |
| Версия ПО:                                                                         |
| Получены результаты определения метрологических характеристик:                     |
| Определение спектрального диапазона по школе волновых чисел                        |
| Определение абсолютной погрешности измерений по шкале волновых чисел               |
| Рекоменлации:                                                                      |
| Средство измерений признать пригодным (или непригодным) для применения             |
| Исполнители                                                                        |
| Подписи, Ф.И.О., должность                                                         |